Directions for Administrators of Companies with only General Use Pesticide Dealer licenses (individuals not already in the system only)

NOTE: directions with screen shots are available at www.maine.gov/bpc

- 1. Go to <u>www.maine.gov/bpc</u> and select CREATE ACCOUNT at the bottom of the page
- 2. Select <u>Create Account</u> under the blue box
- 3. Enter information. Password must be at least 8 characters and contain at least one letter and one number. Select <u>Create Account</u> at the bottom of the screen
- 4. You will receive a verification code in the mail. Go back to <u>www.maine.gov/bpc</u> and select <u>LOGIN</u> in the upper right
- 5. Enter User ID (email) and the password that you set earlier and select <u>Login</u> (this is not the authorization code, this is the password that you created)
- 6. Enter your current password (not authorization code) and then a new password (this must be new, it cannot be the same as the original password). Password must be at least 8 characters and include at least one letter and at least one number. If you see a red triangle, the system does not like your password. Click on the triangle to see error message.
- 7. Select <u>Update Password</u> at the bottom of the screen
- 8. Copy and paste the verification code from the email and select <u>Verify my account</u>
- 9. Enter your personal information. Fields with an asterisk are required. Select Submit
- 10. Email <u>amanda.couture@maine.gov</u> with the company or companies for which you will be working. She will grant you the proper permissions in the system.
- 11. When Amanda responds, log back into the system. Select <u>My Profiles</u> in the upper right and select the Company from the dropdown menu. The pdf "Navigating the Company/Agency Profile" found at <u>www.maine.gov/bpc</u> gives a good overview of how to do things.
- 12. To renew licenses, select the <u>Renew Licenses</u> tab in the second green box